## Étape 1 de 4 : **Écran Effectuer le paiement**

Avec le HUB de LGM, les factures peuvent être gérées et payées par un seul utilisateur avec accès aux caractéristiques comptables. Si vous avez des problèmes avec votre accès, veuillez contacter le service à la clientèle.

Dans le menu gauche, cliquez sur **Paiements de compte (1)** pour afficher les options du menu. Cliquez sur **Effectuer paiement (2)** pour afficher l'écran **Effectuer le paiement**.

**Remarque** : Il est possible que votre compte affiche l'écran **Effectuer le paiement** automatiquement.

S'il y a plusieurs bénéficiaires, cliquez sur le bouton à côté du nom du **Bénéficiaire (3)** pour afficher les factures impayées.

# Étape 2 de 4 : Effectuer le paiement

Avant d'effectuer le paiement, vous pouvez passer en revue la **Facture** en cliquant sur la **flèche (4)** pour afficher les contrats qui font partie de la facture.

Remarque : Vous pouvez télécharger le contrat en cliquant sur l'icône 🏠 (5) située à côté du numéro du contrat.

Cochez la case à côté de **Sélectionnez pour payer (6)** pour la facture que vous voulez payer.

Remarque : Si le contrat n'a pas encore été modifié, vous pouvez annuler le contrat, si nécessaire, en cochant Vente non valide (7), à côté du contrat désiré.

Une fois que vous avez vérifié les renseignements sur la facture, sélectionner un **Mode de paiement (8)**. Les paiements peuvent être effectués par chèque, carte de crédit ou retrait bancaire. Vous pouvez entrer un **Numéro de chèque/de référence (9)**, si désiré.

Remarque : Les renseignements sur la carte de crédit ou sur le compte bancaire doivent être entrés sous Compte de l'entreprise avant d'apparaître comme Mode de paiement.

Entrez les **Commentaires (10)** désirés et cliquez sur **Soumettre (11)** pour afficher à l'écran la confirmation du paiement.

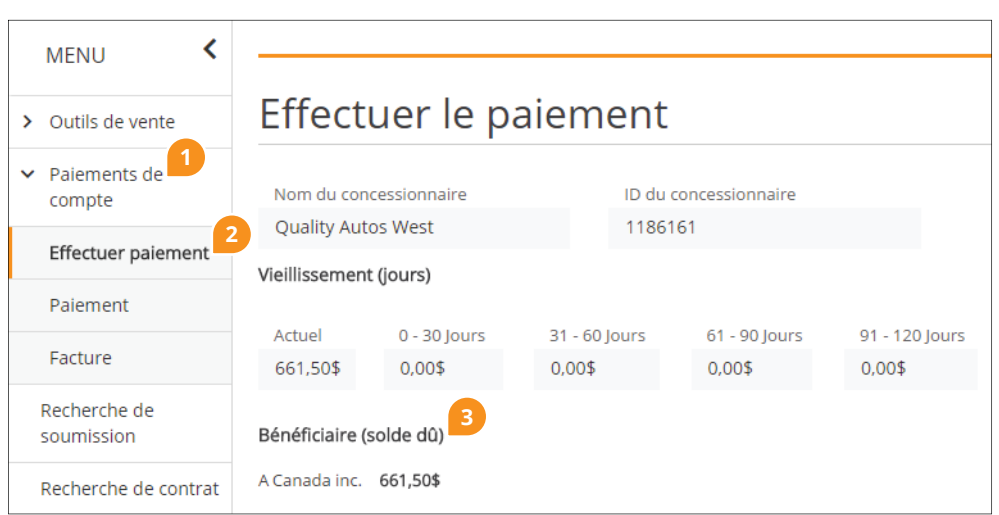

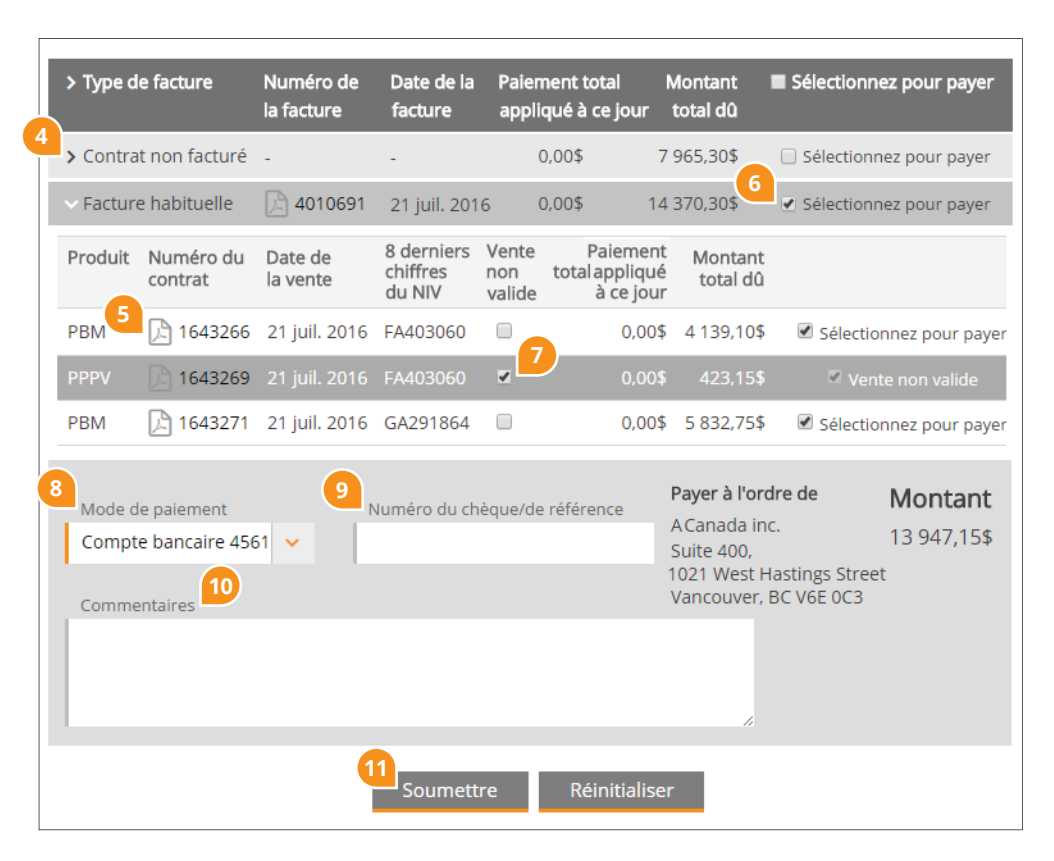

1.800.510.8372 | service@lgm.ca

#### Étape 3 de 4 : **Confirmation du paiement**

Cliquez sur **Confirmer** (12) pour effectuer le paiement ou **Éditer** (13) pour annuler le paiement et retourner à l'écran **Effectuer le paiement** pour faire des changements.

| Nom du concessionnaire                                  |                                                                          |                                                                 | du <mark>conc</mark> ess         |                                               |                                            |                                                    |            |                                       |
|---------------------------------------------------------|--------------------------------------------------------------------------|-----------------------------------------------------------------|----------------------------------|-----------------------------------------------|--------------------------------------------|----------------------------------------------------|------------|---------------------------------------|
| Quality Autos West<br>Numéro de transaction du paiement |                                                                          |                                                                 | 1186161                          |                                               |                                            |                                                    |            |                                       |
|                                                         |                                                                          |                                                                 | Date de la transaction           |                                               |                                            |                                                    |            |                                       |
| -                                                       |                                                                          | -                                                               |                                  |                                               |                                            |                                                    |            |                                       |
| Mode de paiement                                        |                                                                          |                                                                 | Payer à l'ordre de               |                                               |                                            |                                                    | Montant    |                                       |
| Compte band<br>Commentaire                              | aire 4561-Desja<br>es                                                    | ardins                                                          | A G<br>Su<br>Va                  | Canada inc.<br>ite 400, 1021<br>ncouver, BC \ | West Hastir<br>/6E 0C3                     | ngs Street                                         | 13 9       | 947,15\$                              |
|                                                         | ectue                                                                    | 12                                                              |                                  | 4.0                                           | 13                                         |                                                    |            |                                       |
| Numéro de la                                            | facture 4010691                                                          | 12<br>Con                                                       | firmer                           | Éditer                                        | 13                                         |                                                    |            |                                       |
| Numéro de la<br>Numéro du<br>contrat                    | facture 4010691<br>Date de la<br>vente                                   | 12<br>Con<br>8 derniers<br>chiffres du NIV                      | firmer<br>Produit                | Éditer<br>Vente non<br>valide                 | 13<br>Coût total                           | Paiement tota<br>appliqué à ce                     | al<br>jour | Montant<br>payé                       |
| Numéro de la<br>Numéro du<br>contrat                    | facture 4010691<br>Date de la<br>vente<br>21 juil. 2016                  | 12 Con<br>8 derniers<br>chiffres du NIV<br>FA403060             | firmer<br>Produit<br>PBM         | Éditer<br>Vente non<br>valide                 | 13<br>Coût total<br>4 139,10\$             | Paiement tota<br>appliqué à ce<br>0,00\$           | ıl<br>jour | Montant<br>payé<br>4 139,105          |
| Numéro de la<br>Numéro du<br>contrat                    | facture 4010691<br>Date de la<br>vente<br>21 juil. 2016<br>21 juil. 2016 | 12 Con<br>8 derniers<br>chiffres du NIV<br>FA403060<br>FA403060 | firmer<br>Produit<br>PBM<br>PPPV | Éditer<br>Vente non<br>valide                 | 13<br>Coût total<br>4 139,10\$<br>423,15\$ | Paiement tota<br>appliqué à ce<br>0,00\$<br>0,00\$ | ıl<br>jour | Montant<br>payé<br>4 139,103<br>0,003 |

### Étape 4 de 4 : **Résumé des paiements**

Une fois que le paiement sera confirmé, les champs **Numéro de transaction du paiement (14)** et **Date de la transaction** (15) se rempliront.

**Remarque** : Un paiement par chèque ne génèrera pas un **Numéro de transaction du paiement** automatiquement. Le champ **Numéro de transaction du paiement** sera rempli lorsque le chèque sera encaissé.

Dès que le paiement est effectué, vous pouvez **Effectuer d'autres paiements** (16) ou Imprimer (17) le Résumé des paiements.

#### Résumé des paiements Nom du concessionnaire ID du concessionnaire Quality Autos West 1186161 14 15 Numéro de transaction du paiement Date de la transaction 1471805 22 juil. 2016 Montant Mode de paiement Payer à l'ordre de Compte bancaire A Canada inc. 13 947,15\$ Suite 400, 1021 West Hastings Street Commentaires Vancouver, BC V6E 0C3 paiement effectué Numéro de la facture 4010691 Numéro du Date de la 8 derniers Produit Vente non Coût total Paiement total Montant contrat chiffres du NIV valide appliqué à ce jour payé vente 1643266 21 juil. 2016 FA403060 PBM 4 139,10\$ 0,00\$ 4 139,10\$ A 1643269 21 juil. 2016 FA403060 PPPV 423,15\$ 0,00\$ 0,00\$ 1643271 21 juil. 2016 GA291864 5 832,75\$ PBM 5 832,75\$ 0,00\$ 16 17 Effectuer d'autres paiements